## ISTRUZIONI PER L'INSTALLAZIONE DI BUSINESS EXPERIENCE

- A. Prelevare il file BusExpRtm\*Setup.ZIP, presente in questa pagina, scompattare il contenuto in una cartella sul disco fisso e lanciare l'installazione eseguendo il file estratto. Per maggiori informazioni sui requisiti hardware e software e sulle modalità di installazione di Business Experience consultare il file "Business Experience\* note di versione.PDF".
- B. Verrà chiesto di inserire una mail di riferimento, che verrà associata all'utente "Admin" già esistente nel programma. A questa mail, che deve essere validata durante l'installazione, arriverà anche l'invito ad accedere al portale NTS World per registrare l'utente legato alla mail inserita.
- C. Durante l'installazione, nella pagina "Modalità di attivazione del programma", scegliere "Dimostrativo" e compilare i campi presenti.
- D. Il processo di installazione, se necessario, preleva dal sito Microsoft il motore database SQL Server Express Edition, e provvede alla sua installazione. Anche ulteriori eventuali pacchetti necessari al funzionamento del gestionale saranno scaricati e installati automaticamente.
- E. Al termine dell'installazione accedere a Business Experience cliccando sull'icona creata dal programma di installazione: verrà aperta la schermata di accesso su NTS World. I parametri da inserire per l'accesso al portale sono quelli registrati in precedenza al punto
  B. ; se non è stato ancora registrato, utilizzare ora i dati riportati nella mail già ricevuta per accedere con le credenziali temporanee al portale NTS World e registrare l'utente.